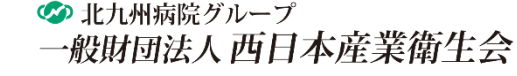

## メールアドレス変更手順

| メールアドレス変更                                   | ログイン後、                 |
|---------------------------------------------|------------------------|
| パスワード変更                                     | 画面右上の人マーク 🍣 をクリックする    |
| ログアウト                                       | 「メールアドレス変更」をクリックする     |
| メールアドレフ亦再                                   |                        |
| メールアドレス変更を行います。 メールアドレス変更を行います。             |                        |
| sample@sample.jp  1<br>例) kenko@example.com | ①新しく設定するメールアドレスを入力する   |
| 性別 ★ ○ 男性 ● 女性                              | (2)「変更する」をクリックする       |
| 1983-07-23                                  |                        |
| 変更する >                                      |                        |
| メールアドレス変更 完了                                |                        |
| メールアドレス変更を完了しました。                           | 「会員情報変史 元」」の画面か表示されます。 |
| 次回ログイン時より反映されます。                            | 1                      |